Apr-23

## **General Task Register**

This register is for creating general tasks for staff to complete that do not fall into other register e.g. collecting an order from the wholesalers etc.

Navigate to: Registers/Administrative Registers/General Tasks.

Regular tasks can be scheduled and multiple staff can be added to the task. Click +ADD NEW to create a new task.

| Safetyminder   | & Dashboard ▾ Ø Tim          | eminder - Registers - | Create Job Docs + | Reports + | Documentatio | on - Administ | tration + | Help ┛ Knov | wledge | -Base 🥻 |       |
|----------------|------------------------------|-----------------------|-------------------|-----------|--------------|---------------|-----------|-------------|--------|---------|-------|
| Home / Registe | ers / Administrative Registe | ers / General Tasks   |                   |           |              |               |           |             |        | ⊕ AD    | D NEW |
| EXCEL          | PDF TFILTER                  | ⊕ GROUP mow           |                   |           | ×            |               |           |             |        |         |       |
| Date :         | Task Description             | Task Due Date         | Staff             | Signe.    | Stat         | es            | Divisions |             |        |         |       |
| 04/05/2023     | Mow the Lawns <b>13</b>      | 04/05/2023            | Kermit Frog       |           |              |               |           | 0           | 2 1    | ð       | -     |
| 27/04/2023     | Mow the Lawns                | 27/04/2023            | Kermit Frog       |           |              |               |           | C           | 8 1    | ð       |       |

- 1. Date will populate with today's date, change as required.
- 2. Type in a Task Description.
- 3. Select the Task Due Date.
- 4. Select Yes if you need to Schedule Regular Tasks. Note: this will default to NO.
- 5. If you have selected Yes to Schedule Regular Task, then select the Frequency.
- 6. If required select a Template Type field is optional.
- 7. If you have selected a Template Type then select the Template to do be completed. Note: if no type is selected this is not required.
- 8. Select a staff member from the list and  $\operatorname{click}^{\mathbf{O}}$ .
- Click to select all staff or use the Division & Position fields to narrow down the staff displayed.
- 9. Click +ADD FILE to add other Documents.

## 10. Click 🔚 SAVE.

| 27/04/2023 X Image: Completion Note                                                                                                    | 27/04/2023 x 2 Mow the Lawns     Task Due Date Schedule Regular Task Frequency Template Type Template   27/04/2023 X 4 Yes No 5 1 week 6 Checklists 7 OSS-F070 - Risk Assessment Worksheet   Division Position   Select Division V Select Position V 7 OSS-F070 - Risk Assessment Worksheet   Staff Include Sub-Contractor Staff   Rover Alpine 8 0 2   Staff Completion Note  Completion Date Viewed On App : Signed Off :   Kermit Frog catcher used, grass very short 27/04/2023                                                                                                    | Date                                     |              | Task Description                                  |                               |               |                              |                                |
|----------------------------------------------------------------------------------------------------|----------------------------------------------------------------------------------------------------|------------------------------------------|--------------|---------------------------------------------------|-------------------------------|---------------|------------------------------|--------------------------------|
| ask Due Date Schedule Regular Task Frequency Template Type Template Type   27/04/2023 X Q Yes No 5   ivision Position 6 Checklists 7   Select Division Select Position Image: Completion Date Image: Completion Date                                                                                                    | ask Due Date Schedule Regular Task Frequency Template Type Template   27/04/2023 X Q Yes No 5 1 week 6 Checklists 7 OSS-F070 - Risk Assessment Worksheet   ivision Position Select Position Image: Completion Note Select Position Image: Completion Note Select Position Image: Completion Note Select Position   Staff Completion Note Image: Completion Date Image: Completion Date                                                                                                    | 27/04/2023 1                             | ×            | Mow the Lawns                                     |                               |               |                              |                                |
| 27/04/2023 3 × C 4 ° Yes No 5 1 week • 6 Checklists • 7 OSS-F070 - Risk Assessment Workshe<br>ivision Position<br>Select Division • Select Position •<br>taff _ Include Sub-Contractor Staff<br>Rover Alpine 8 • 0 0<br>Staff : Completion Note : Viewed On App : Signed Off :                                                                                                    | 27/04/2023 3 × C 4 ° Yes No 5 1 week • 6 Checklists • 7 OSS-F070 - Risk Assessment Worksheet<br>ivision Position<br>Select Division • Select Position •<br>taff Include Sub-Contractor Staff<br>Rover Alpine 8 • 0 2<br>Staff : Completion Note : Completion Date : Viewed On App : Signed Off :<br>Kermit Frog catcher used, grass very short 27/04/2023                                                                                                    | ask Due Date                             |              | Schedule Regular Task                             | Frequency                     | Template Type | Template                     |                                |
| ivision Position Select Division Select Division Select Position Select Position Select Position Staff Completion Note Staff Completion Note Staff Staff Sta | ivision Position Select Division  Position Select Position Select Position T Select Position Select Position S | 27/04/2023 3                             | × 🗄          | 4                                                 | 5 1 week                      | 6 Checklists  | OSS-F070 -                   | - Risk Assessment Worksheet-v3 |
| Select Division   Select Position  Select Position  Selec | Select Division     Select Position     taff     Include Sub-Contractor Staff     Rover Alpine     Staff     Completion Note     Staff     Completion Note     Completion Date     Viewed On App     Signed Off     Kermit Frog     catcher used, grass very short     27/04/2023     The second second seco                                                                                                    | ivision                                  |              | Position                                          |                               |               |                              |                                |
| taff Include Sub-Contractor Staff Rover Alpine Staff : Completion Note : Completion Date : Viewed On App : Signed Off :                                                                                                    | taff  Include Sub-Contractor Staff Rover Alpine Staff Completion Note Completion Date Viewed On App Signed Off                                                                                                    | Select Division                          |              | <ul> <li>Select Positive</li> </ul>               | ition                         | •             |                              |                                |
| Staff Completion Note Completion Date Viewed On App Signed Off                                                                                                    | Staff       Completion Note       Completion Date       Viewed On App       Signed Off         Kermit Frog       catcher used, grass very short       27/04/2023       11       12       12                                                                                                    |                                          |              |                                                   |                               |               |                              |                                |
|                                                                                                    | Kermit Frog catcher used, grass very short 27/04/2023                                                                                                    | taff Include Sub-Cont<br>Rover Alpine    | ractor Staff |                                                   | 8 • • ¤                       |               |                              |                                |
| Kermit Frog catcher used, grass very short 27/04/2023                                                                                                    |                                                                                                    | aff Include Sub-Cont<br>Rover Alpine     | ractor Staff | Completion Note                                   | Completion Date               | : Viewed Or   | n App 🕴 Signe                | ed Off                         |
| Documents 9 Coal                                                                                                    |                                                                                                    | Rover Alpine Staff Kermit Frog Documents | ractor Staff | Completion Note<br>catcher used, grass very short | Completion Date<br>27/04/2023 | : Viewed Or   | n App : Signe<br><b>11</b> 🔽 | ed Off :<br><b>12</b> • •      |

- 11. Signed Off will be ticked after the task has been completed on the mobile app.
- 12. If a form has been completed it can be viewed by clicking  $\square$ .
- 13. Once all staff have signed off on a task that has been scheduled then a new task will be created using the frequency selected.

Task will need to be signed off in the Mobile App in <u>Registers/General Tasks</u>

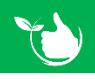

Safetyminder Knowledge Base - Copyright of Trans-Tasman Pty Ltd

Apr-23